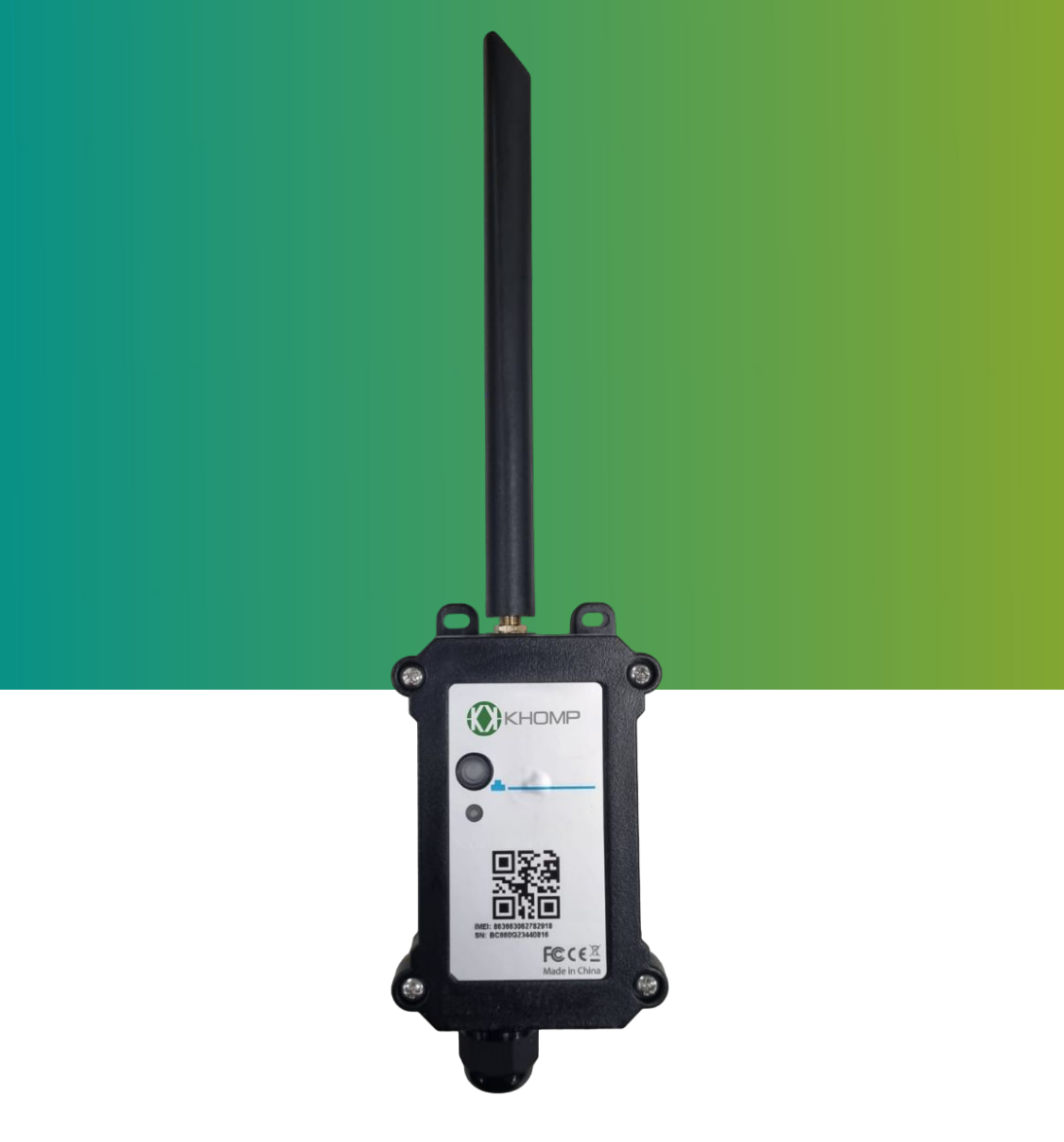

# Manual do usuário DTN-485

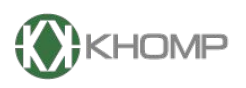

ENABLING TECHNOLOGY

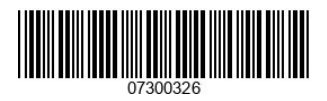

Khomp - Todos os direitos reservados

# Índice

| 1. Introdução                                                | página 3  |
|--------------------------------------------------------------|-----------|
| 1.1. Visão geral sobre o DTN-485                             | Página 3  |
| 1.2. Recursos                                                | Página 3  |
| 1.3. Especificações                                          | Página 4  |
| 1.4. Modo de suspensão e modo de trabalho                    | Página 4  |
| 1.5. LEDs e botões                                           | Página 5  |
| 1.6. Conexões Internas                                       | Página 6  |
| 1.7. Dimensões                                               | Página 7  |
| 1.8. Inserindo o SIM card no DTN-485                         | Página 8  |
| 1.8.1. Chaves de segurança                                   | Página 10 |
| 2. Como funciona o DTN-485                                   | Página 12 |
| 2.1. Conexão física com os sensores                          | Página 12 |
| 2.2. Comunicação de dados com os sensores                    | Página 13 |
| 3. Configuração do DTN-485                                   | Página 14 |
| 3.1. Configuração geral do DTN-485 via app Konfig            | Página 14 |
| 3.2. Configurações Específicas para o DTN-485 via app Konfig | Página 15 |
| 4. Comandos AT específicos para o DTN-485                    | Página 16 |
| 4.1. Comando de debug (AT+CFGDEV)                            | Página 16 |
| 4.2. Comando de ação (AT+COMMANDX)                           | Página 17 |
| 4.3. Comando de retorno (AT+DATACUTX)                        | página 18 |
| 4.4. Tipos de payload (AT+PRO)                               | página 19 |
| 4.4.1 Formato JSON                                           | página 20 |
| 4.4.2 Formato HEXADECIMA                                     | página 21 |
| 4.5. Alterar o intervalo de uplink (AT+TDC)                  | página 22 |
| 4.6. Excluir as regras flexíveis (AT+CMDEAR)                 | página 22 |
| 5. Obter acesso à documentação adicional                     | página 23 |
|                                                              |           |

# 1. Introdução

#### 1.1. Visão geral sobre o DTN-485

O DTN-485 é um dispositivo que utiliza o protocolo RS485 para a conexão física e o protocolo MODBUS-RTU para a comunicação de dados com os sensores conectados a ele. Foi criado especialmente para aplicações IoT, onde o usuário precise enviar dados de sensores RS485/MODBUS-RTU para à rede NB-IoT.

Dispõe de 15 regras flexíveis, onde são ajustadas para comunicação com os sensores conectados na sua interface RS485. Cada regra flexível equivale a um comando MODBUS-RTU que o DTN-485 enviará à um dos sensores. Atuará obrigatoriamente como o dispositivo MODBUS Master nos cenários de aplicação.

Suporta diferentes métodos de uplink, incluindo MQTT, MQTTs, UDP, TCP ou CoAP para diferentes requisitos de aplicação, e suporta uplinks para vários servidores IoT.

Conta com uma proteção IP65 (waterproof) e foi projetado para uso prolongado em situações adversas de clima.

Possui saídas ajustáveis de 3.3 V e 5 V para alimentar sensores externos, permitindo o controle dessas tensões para reduzir o consumo de energia do sistema.

É alimentado por uma bateria Li/SOC12 de 8500 mAh, assegurando vários anos de operação contínua, embora a duração da bateria seja dependente da quantidade de uplinks diários.

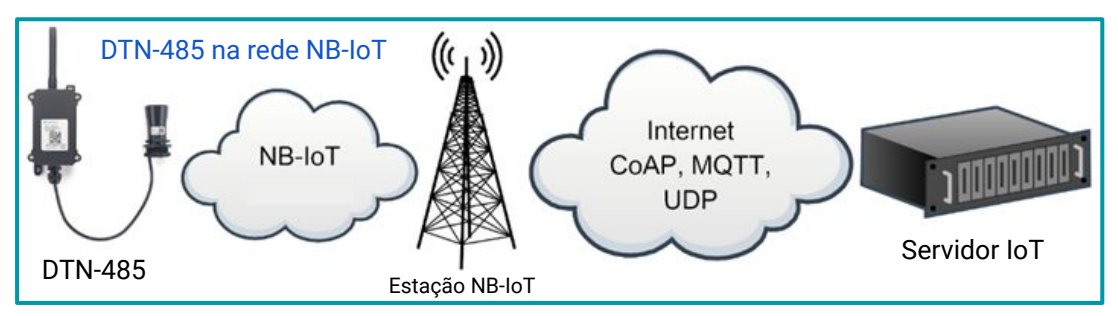

#### 1.2. Recursos

- Bandas NB-IoT: B1/B2/B3/B4/B5/B8/B12/B13/B17/B18/B19/B20/B25/B28/B66/B70/B85 @H-FDD
- Conexão física através do protocolo RS485
- Comunicação de dados através do protocolo MODBUS-RTU
- Suporte à conexão direta com 1 único sensor RS485 ou à um barramento com até 30 sensores
- 15 Regras flexíveis para comunicação com diferentes sensores
- Uplink via MQTT, MQTTs, TCP ou UDP
- Configuração remota via BLE e comandos downlink
- Consumo ultra baixo de energia
- Saída controlável de tensão (3.3 V e 5 V)
- Grau de proteção IP65
- Bateria Li/SOCI2 de 8500 mAh.
- Slot para cartão Nano SIM para NB-IoT SIM

#### 1.3. Especificações

#### Características comuns de DC

- Tensão de alimentação: 2,5 v até 3,6 v.
- Temperatura operacional: -40 °C até 85 °C.

#### Suporte para bandas NB-IoT

- B1 @H-FDD: 2100 MHz.
- B2 @H-FDD: 1900MHz
- B3 @H-FDD: 1800 MHz.
- B4 @H-FDD: 2100MHz
- B5 @H-FDD: 860MHz
- B8 @H-FDD: 900 MHz.
- B12 @H-FDD: 720MHz
- B13 @H-FDD: 740MHz
- B17 @H-FDD: 730MHz
- B18 @H-FDD: 870MHz
- B19 @H-FDD: 870MHz
- B20 @H-FDD: 800 MHz.
- B25 @H-FDD: 1900MHz
- B28 @H-FDD: 700 MHz.
- B66 @H-FDD: 2000MHz
- B70 @H-FDD: 2000MHz
- B85 @H-FDD: 700MHz

#### Bateria

- Bateria Li/SOCI2 não recarregável.
- Capacidade: 8500 mAh.
- Autodescarga: <1% / Ano a 25 °C.
- Corrente máxima contínua: 130 mA.
- Corrente máxima de reforço: 2 A, 1 segundo.

#### Consumo de energia

- Modo de suspensão: 10 μA @ 3,3 V.
- Modo de transmissão: 350 mA @ 3,3 V.

#### Grau de proteção

• IP65 (waterproof)

#### Garantias e certificações

- Garantia total (legal + garantia khomp): 1 ano
  - Garantia legal: 90 dias
  - Garantia Khomp: 9 meses
- Certificação Anatel
- Indústria certificada ISO 9001

#### 1.4. Modo de suspensão e modo de trabalho

**Modo de trabalho (Working Mode):** Neste modo, o equipamento possui o funcionamento normal de um dispositivo NB-IoT. Ele irá ingressar na rede NB-IoT e enviará dados ao gateway. Periodicamente, entre cada amostragem, o dispositivo entrará no modo IDLE. No modo IDLE, ele terá o mesmo consumo de energia que no modo de suspensão.

Modo de suspensão (Deep Sleep Mode): Quando o equipamento não possui conexão NB-IoT, ele entra no modo suspensão. Este modo é utilizado para economizar bateria e otimizar a vida útil do equipamento.

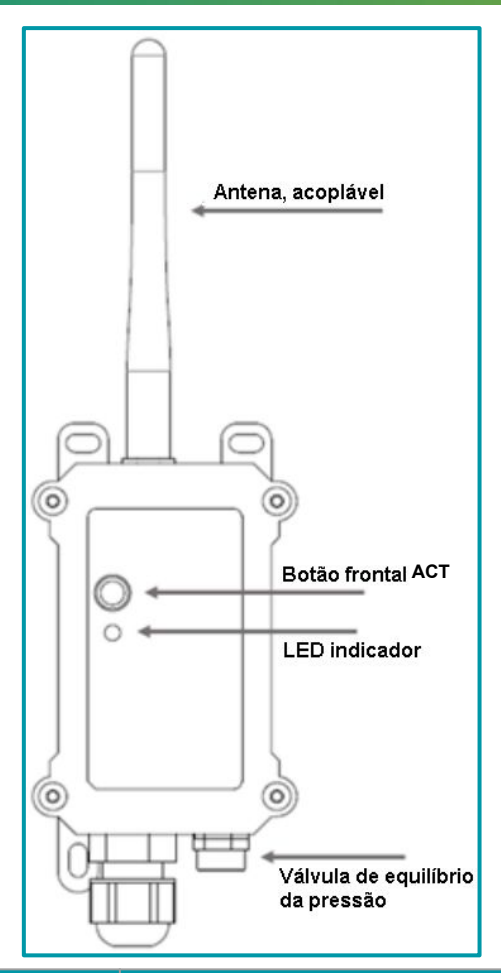

| Ações no botão ACT                                     | Funções                   | Ações                                                                                                    |
|--------------------------------------------------------|---------------------------|----------------------------------------------------------------------------------------------------|
| Pressionar o botão ACT<br>de 1 segundo a 3<br>segundos | Enviar um<br>uplink       | Apenas se o sensor estiver conectado à rede NB-IoT, o sensor<br>enviará um pacote de uplink e o LED irá piscar <b>azul</b> uma vez (esta<br>ação leva alguns segundos para acontecer).<br>Enquanto isso, o módulo Bluetooth estará ativo e o usuário poderá<br>se conectar via Bluetooth para configurar o dispositivo.                                                                                                    |
| Pressionar o botão ACT<br>por mais de 3 segundos       | Reiniciar<br>Dispositivo  | O LED pisca <b>verde</b> rapidamente 5 vezes, o dispositivo entrará no<br>modo OTA por 3 segundos. Em seguida, ENTRA na rede NB-IoT.<br>O LED acende <b>verde</b> continuamente por 5 segundos após entrar na<br>rede.<br>Assim que o sensor estiver ativo, o módulo Bluetooth estará ativo e<br>o usuário poderá se conectar via Bluetooth para configurar o<br>equipamento, independentemente de o dispositivo ingressar ou não<br>na rede NB-IoT. |
| Pressionar o botão ACT<br>rapidamente 5 vezes          | Dispositivo<br>desativado | O LED ficará aceso na cor <b>vermelho</b> por 5 segundos. Significa que o DTN-485 está no modo de suspensão de energia.                                                                                                    |

#### 1.6. Conexões Internas

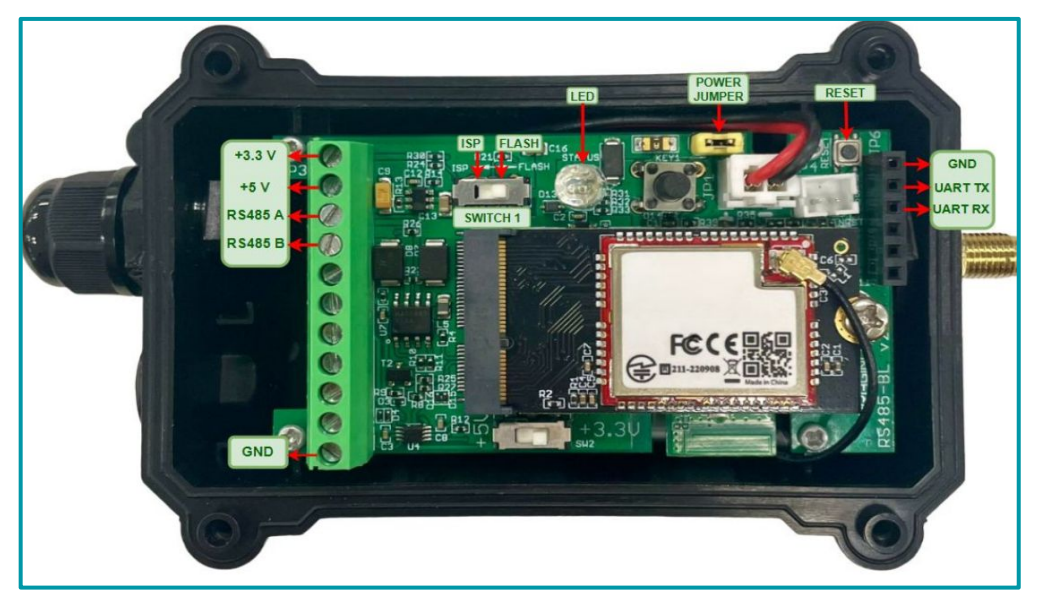

| Barramento         | Funções                                                                                                    |
|--------------------|----------------------------------------------------------------------------------------------------|
| +3.3V              | Saída controlável de 3.3V DC, (nível de tensão igual ao da bateria, 2.6–3.6 V).<br><b>Uso:</b> Utilizado para alimentar sensores que requerem uma tensão de 3,3V        |
| +5V                | Saída controlável de 5V DC.<br><b>Uso:</b> Utilizado para alimentar sensores que requerem uma tensão de 5V                                                              |
| RS485 A<br>RS485 B | Linhas de transmissão e recepção para o protocolo RS-485.<br><b>Uso:</b> Utilizado para conexão do dispositivo com o barramento RS485 ou diretamente<br>ao sensor RS485 |
| GND                | GND (terra) - ponto de referência comum.<br><b>Uso:</b> Serve como ponto de referência para as tensões e caminho de retorno para a corrente elétrica.                   |

| Outras<br>Conexões | Funções                                                                                                    |
|--------------------|----------------------------------------------------------------------------------------------------|
| Reset              | Botão de reset.<br><b>Uso:</b> Utilizado para resetar as configurações de fábrica no dispositivo.            |
| Power Jumper       | Pinos de alimentação.<br><b>Uso:</b> Utilizado para fechar o contato nos pinos de alimentação do dispositivo |
| LED                | LED indicador.<br><b>Uso:</b> Utilizado para verificar o status de operação do dispositivo                   |

#### 1.7. Dimensões

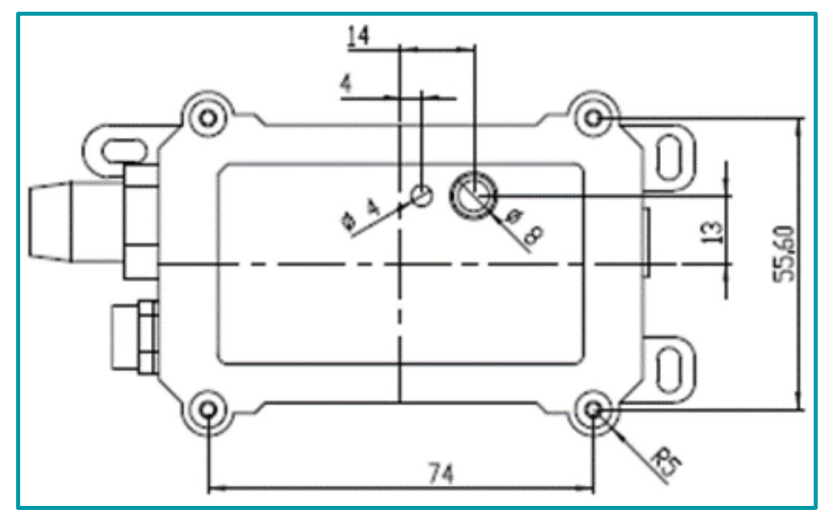

Legenda: Dimensões na parte frontal do DTN-485.

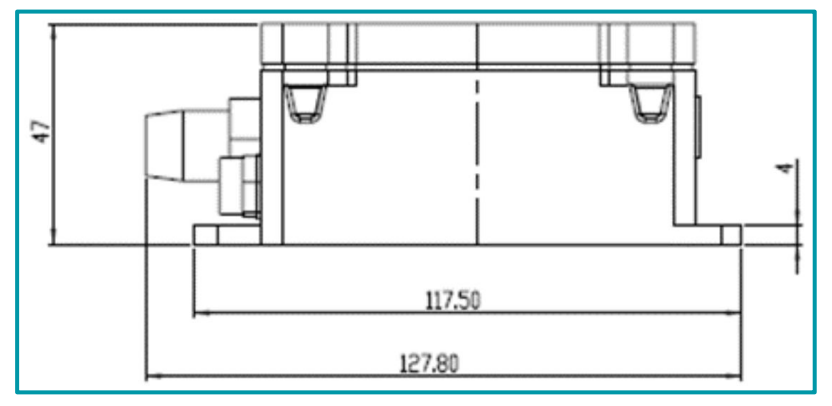

Legenda: Dimensões na parte lateral do DTN-485.

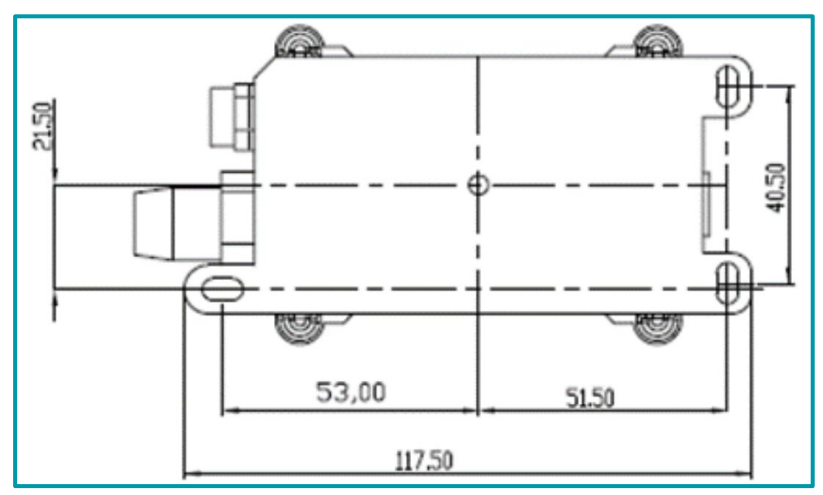

Legenda: Dimensões na parte traseira do DTN-485.

#### 1.8. Inserindo o SIM card no DTN-485

No DTN-485, o SIM card é inserido na parte debaixo do módulo NB. Para acessar o local correto, é preciso remover o módulo da placa principal do dispositivo.

Um exemplo de como instalar o SIM card no dispositivo é observado a seguir:

1. Remova os 4 parafusos na parte frontal do DTN-485.

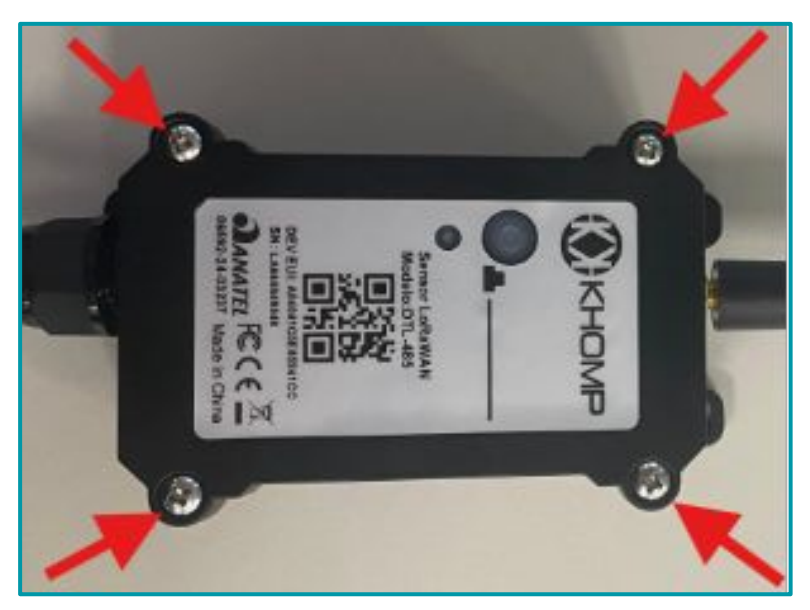

2. Remover o pino que ativa a alimentação da bateria e também o parafuso que fixa o módulo na placa principal;

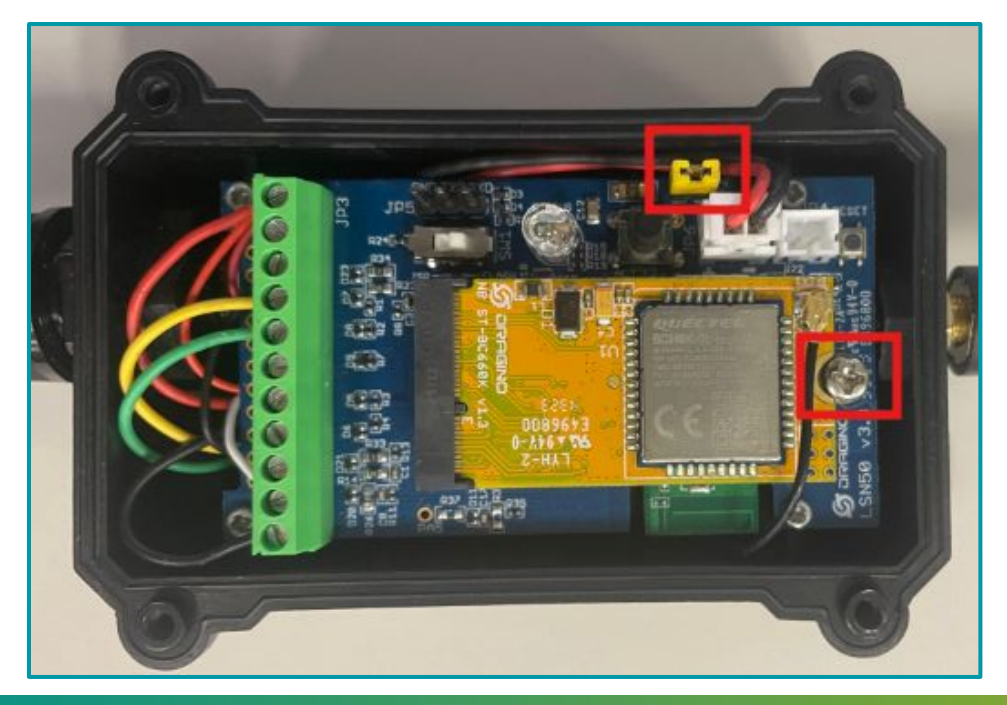

- **3**. Insira o SIM card no slot da placa, conforme mostra a imagem a seguir.
  - (j)

Nota Ao inserir o SIM card corretamente, é possível escutar um "click".

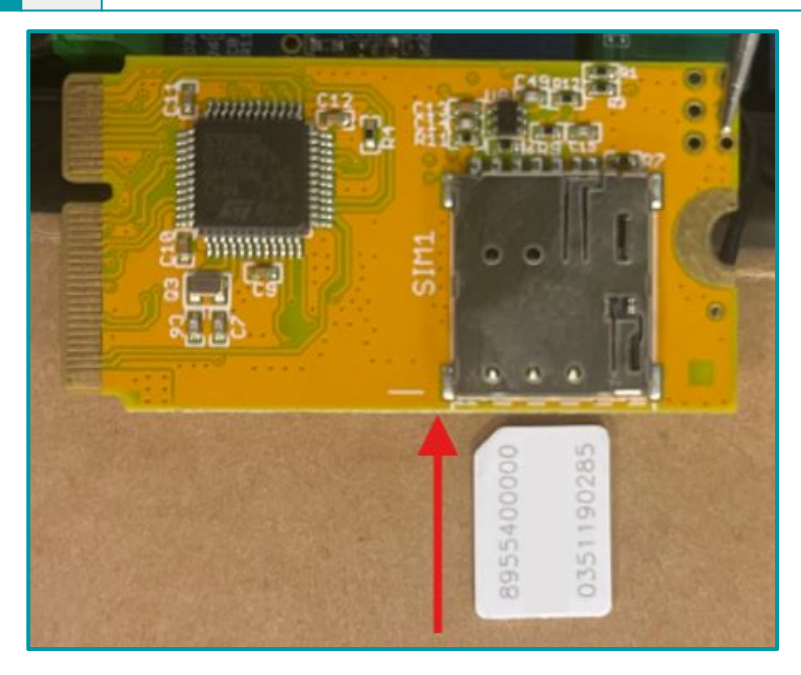

4. Após aplicar todas as etapas, posicione o módulo no local de origem e fixe os parafusos novamente.

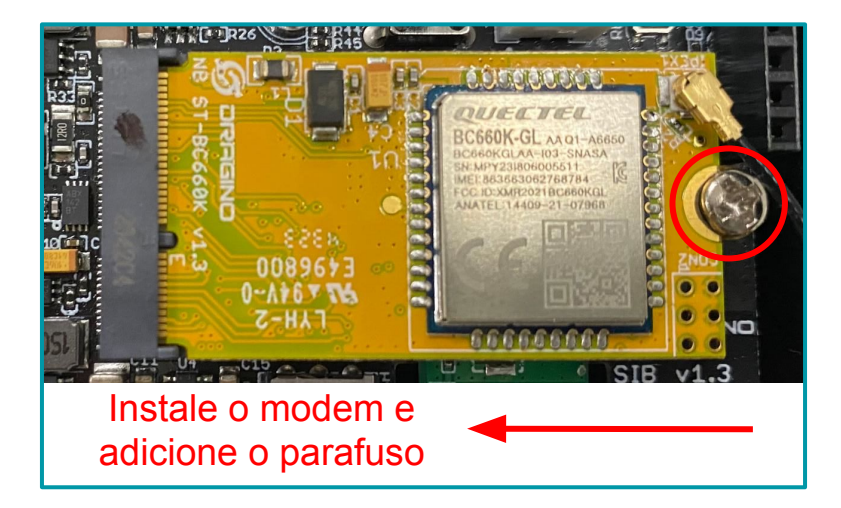

#### 1.8.1. Chaves de segurança

Como mencionado anteriormente, o dispositivo possui um conjunto único de chaves para registro no servidor. Para ingressar o dispositivo na rede mobile, é necessário inserir as chaves no servidor e, após isso, ligar o dispositivo para que ele inicie o processo de JOIN (adesão à rede) automaticamente.

As chaves de segurança estão localizadas em uma etiqueta dentro da caixa do produto. Além das chaves, a etiqueta também contém outras chaves privadas do dispositivo, utilizadas para diferentes processos.

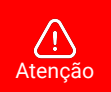

- Guarde bem as chaves de cada equipamento.
- Somente as chaves podem adicionar o endpoint na rede mobile.
- As chaves também são necessárias para alterar as configurações do dispositivo.

Abra a caixa e observa a etiqueta no lado interno da tampa (na embalagem). Um exemplo de onde localizar a etiqueta com as chaves do DTN-485 é observado a seguir:

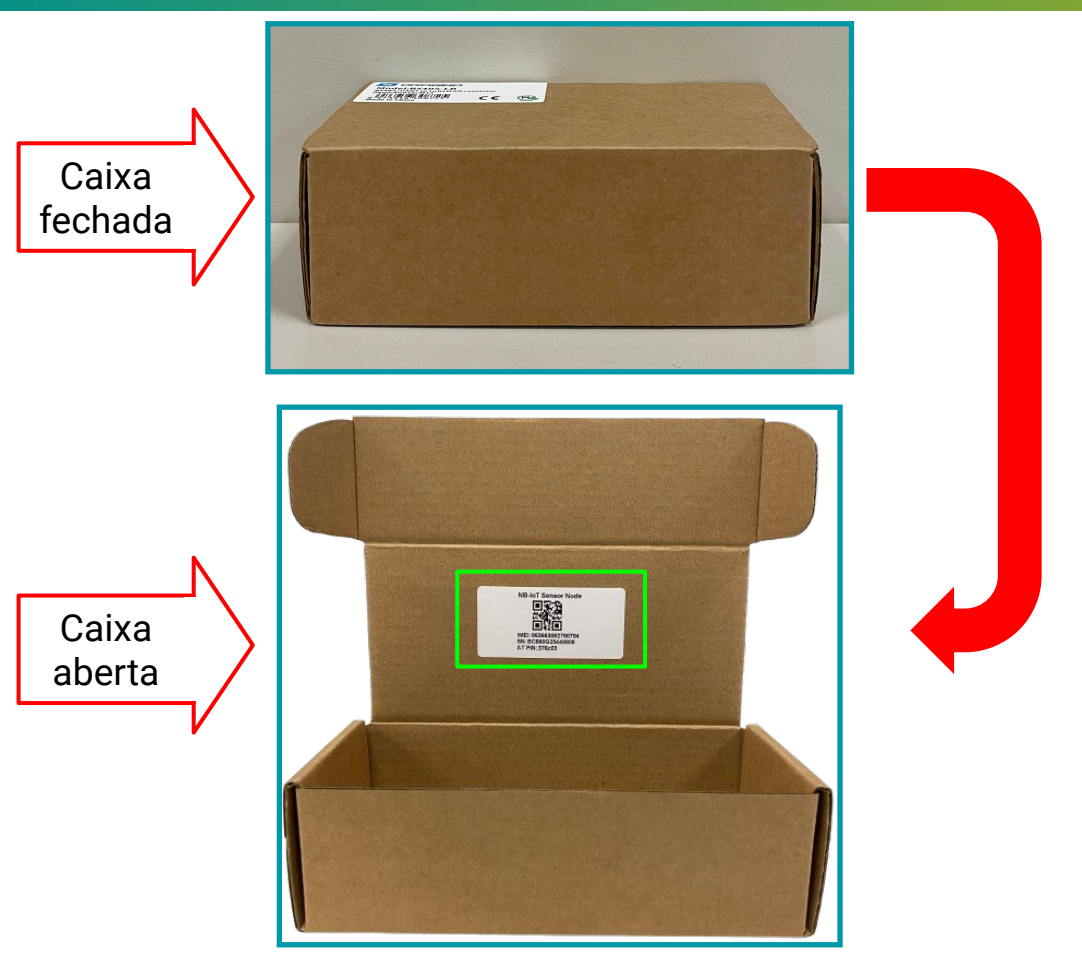

A seguir, um exemplo de onde está localizada as chaves de segurança, IMSI e Serial Number (SN):

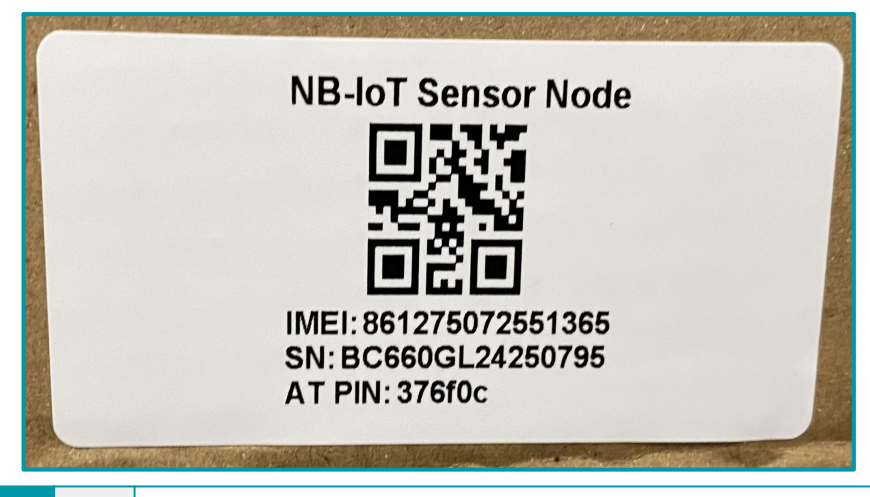

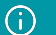

### 2. Como funciona o DTN-485

O DTN-485 funciona como um conversor, projetado para integrar sensores RS485 / MODBUS\_RTU com redes NB IoT.

O sistema utiliza 2 protocolos para a integração com os sensores, um protocolo para a conexão física e o outro para a troca de dados.

#### 2.1. Conexão física com os sensores

O DTN-485 dispõe de uma interface RS485, utilizada como meio físico para a conexão serial entre o equipamento e os sensores.

O protocolo RS485 é um padrão que define a maneira como os sinais são transmitidos em um barramento de comunicação, permitindo a conexão de múltiplos dispositivos em um único par de cabos diferencial.

A seguir, é indicada uma imagem onde mostra o DTN-485 conectado pela interface RS485. Os pinos 3 e 4 do borne interno, são disponibilizados para isso.

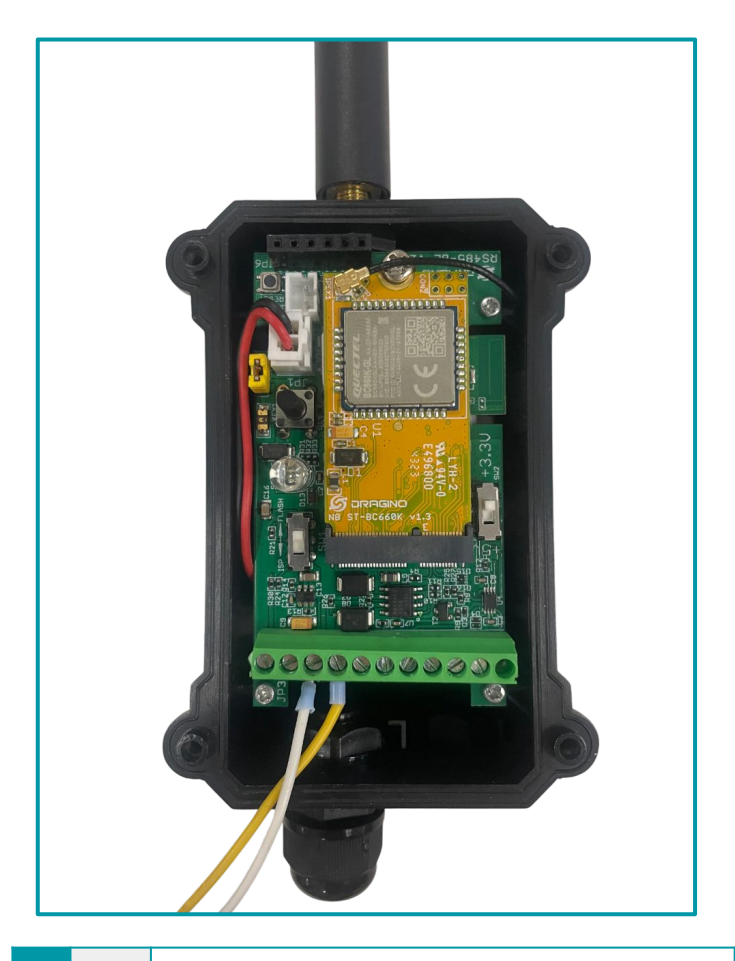

(i) Nota

A idéia da imagem foi exemplificar a conexão com a interface RS485. Utilize o "passa cabos" antes de conectar os fios aos bornes da interface RS485 em um cenário real.

#### 2.2. Comunicação de dados com os sensores

Para a comunicação de dados entre o DTN-485 e os sensores, será utilizado o protocolo MODBUS-RTU. O MODBUS-RTU (Remote Terminal Unit) é um protocolo de comunicação serial amplamente utilizado para troca de dados em sistemas de automação industrial.

Ele opera em uma configuração mestre-escravo, isso significa que um dispositivo mestre controla a comunicação e envia comandos para um ou mais dispositivos escravos. No contexto do DTN-485, o dispositivo opera como o mestre. Isso implica que o DTN-485 é responsável por iniciar e controlar a comunicação com os sensores (escravos).

O processo de comunicação é descrito a seguir:

1. Envio de Solicitação: O DTN-485, atuando como mestre, envia uma solicitação MODBUS-RTU para um sensor. Essa solicitação inclui o endereço do dispositivo escravo, o código da função desejada (por exemplo, leitura de registradores), o endereço dos registradores a serem consultados e quaisquer parâmetros adicionais necessários (por exemplo, o CRC).

2. Recebimento de Resposta: O sensor escravo responde com os dados solicitados ou com uma mensagem de erro, dependendo do processamento da solicitação. A resposta inclui as informações requisitadas ou um código de erro indicando problemas na solicitação.

**3**. Processamento dos Dados: Após receber a resposta dos sensores, o DTN-485 processa as informações coletadas. Este processamento pode envolver a formatação ou agregação dos dados, conforme necessário para a transmissão.

Cada mensagem MODBUS-RTU é composta por:

- Endereço do Dispositivo: Identifica à qual dispositivo escravo a mensagem será entregue.
- Código da Função: Define a ação a ser executada, como leitura de dados ou escrita de dados.
- Dados: Endereço dos registradores que serão consultados no sensor.
- CRC (Cyclic Redundancy Check): Um código de verificação de erros que garante a integridade dos dados transmitidos.

Embora o MODBUS-RTU seja um protocolo de comunicação padronizado, a maneira como os dispositivos interpretam e utilizam esse protocolo pode variar bastante entre diferentes fabricantes e modelos, por exemplo:

- Cada sensor pode ter um mapeamento de registradores diferente, o que significa que os endereços dos registradores que armazenam os dados podem variar. Por exemplo, o registrador para leitura da temperatura em um sensor pode estar no endereço 0x1000, enquanto em outro sensor pode estar no endereço 0x2000.
- Embora os códigos de função MODBUS sejam padrão (como leitura e escrita de registradores), a forma como cada dispositivo utiliza esses códigos pode variar. Alguns dispositivos podem ter códigos de função específicos para operações particulares que não são padrão.
- Os formatos de dados (como o número de bytes utilizados para representar um valor ou o tipo de dados inteiro, flutuante, etc.) podem variar. Por exemplo, um sensor pode enviar valores como inteiros de 16 bits, enquanto outro pode enviar valores de ponto flutuante de 32 bits.
- Cada sensor precisa ter um endereço único na rede MODBUS-RTU. O endereço é atribuído geralmente por meio de configurações físicas ou via software.

Com isso, o comando MODBUS-RTU que o DTL-485 (dispositivo mestre) deverá enviar à cada sensor, deverá ser disponibilizado pelo fabricante do sensor

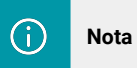

Caso não encontre como foi implementado o protocolo MODBUS-RTU nas documentações do sensor, recomenda-se entrar em contato com o fabricante e solicitar essa informação.

## 3. Configuração do DTN-485

O DTN-485 suporta a conexão via BLE (Bluetooth) com outros dispositivos. Com isso, a Khomp disponibiliza o aplicativo **KONFIG** para realizar a configuração dos parâmetros do endpoint. Os endpoints da linha DTN são configurados através de comandos AT. Portanto, aceitam

comandos do tipo:

#### AT + comando = valor\_do\_parâmetro

Para facilitar aos usuários que possuem endpoints da linha DTN, o aplicativo Konfig possui uma série de botões predefinidos onde visam economizar tempo na configuração e deixá-la mais dinâmica e simples. O aplicativo está disponível para as plataformas Android e iOS e pode ser baixado através dos links:

- Android: https://play.google.com/store/apps/details?id=com.khomp.konfig&pli=1
- iOS: https://apps.apple.com/us/app/konfig/id6739005051

#### 2.1. Configuração geral do DTN-485 via app Konfig

Os endpoints da linha DTN possuem a mesma base de configuração inicial. Essas configurações podem facilmente serem feitas através do aplicativo Konfig, com os botões predefinidos.

Disponibilizamos um manual a parte para este tipo de configuração, onde será encontrado a maneira correta de usar os comandos e exemplos para auxiliar no processo. A documentação para a configuração geral pode ser obtida através do endereço observado a seguir:

https://docs.google.com/presentation/d/1WNFs9TNmAUDxLEtKSFsrdZ6zkKZD0yjAikiBBoTqcol/edit#slide=id.g2d6c81bd0a1\_1\_0

#### 3.2. Configurações Específicas para o DTN-485 via app Konfig

Como informado anteriormente, a configuração dos parâmetros nos endpoints da linha DTN é feita através de comandos AT.

O aplicativo Konfig, possui um botão onde o usuário pode informar os comandos AT de configurações específicas e também os seus valores.

A imagem a seguir possui indicações para enviar comandos AT.

| -                  | Con                                      | figuraçã                 | o AT                         | -   |
|--------------------|------------------------------------------|--------------------------|------------------------------|-----|
| Cor<br>sele<br>Sen | nplete o vali<br>cionado.<br>opre apaque | or dos com               | andos do bo<br>erior antes d | tão |
| inse               | nir um coma                              | ando difere              | nte.                         |     |
| [364               | 18]Signal S<br>48]Signal S               | trength:99<br>trength:99 |                              |     |
| [396               | 78 Signal S                              | trength:99               |                              |     |
| 413                | 08]Signal S                              | trength:99               |                              |     |
| [445               | 68]Signal S                              | trength:99               |                              |     |
| [461               | 98]Signal S                              | trength:99               |                              |     |
| [402               | 27JPasswo                                | ra Correct               |                              |     |
| _                  |                                          |                          |                              | _   |
|                    |                                          |                          | 8                            | 2   |
| Role               | oara baixo*                              |                          |                              |     |
| $\square$          | Senha   C                                | omandos a                | vançados                     |     |
|                    | Exib                                     | ir configura             | ções                         |     |
| _                  |                                          |                          | _                            |     |

#### Legenda:

- 1. Botão Senha | Comandos Avançados: Botão para habilitar o local de envio dos comandos específicos.
- 2. Campo de input: Local para ser inserido o comando AT.
- 3. Botão Enviar: Botão para enviar o comando AT.

Portanto, sempre que for enviado um comando específico para o DTN-300, deverão ser aplicados os procedimentos descritos a seguir:

- a. Clicar no botão "Senhas | Comandos avançados".
- **b**. Inserir o comando AT corretamente no "Campo de input".
- c. Clicar no botão "Enviar".

### 4. Comandos AT específicos para o DTN-485

#### 4.1. Comando de debug (AT+CFGDEV)

O DTN-485 obtém os dados contendo as informações através de comandos modbus-rtu. Na maioria dos casos, os comandos são de leitura dos registradores que armazenam essas informações nos sensores. Ou seja, o DTN-485 envia a requisição de leitura do registrador e espera obter uma resposta como retorno. Essa resposta conterá o dado.

Antes de configurar no DTN-485 o comando modbus, pode-se utilizar o comando de debug para validar se a requisição enviada obtém o retorno esperado. Desta forma, o usuário consegue validar os comandos antes de ocupar a memória no dispositivo e também consegue trabalhar com a resposta do comando.

O formato do comando de debug é observado a seguir:

| Tipo de comando | Formato                                                                                                    |
|-----------------|----------------------------------------------------------------------------------------------------|
| DEBUG           | AT+CFGDEV = comando_modbus, crc_mode                                                                                                    |
| Parâmetro       | Descrição do parâmetro                                                                                                    |
| comando_modbus  | Comando modbus-rtu (em hexadecimal).                                                                                                    |
| crc_mode        | Indica se o DTN-485 deve calcular automaticamente o CRC-16/MODBUS do comando ou se ele será repassado junto ao comando. Pode ser: 0 ou 1, onde:<br>$0 \rightarrow \text{Adicionado o CRC junto ao comando.}$<br>$1 \rightarrow \text{CRC deve ser calculado automaticamente.}$ |

**Exemplo:** Supondo que o comando modbus-rtu para para obter a temperatura de um sensor RS485 seja 01 03 00 00 00 01 84 0A, onde 01 03 00 00 00 1 são os bytes do comando modbus e 84 0A são os bytes do CRC deste comando. Então, para verificar se o comando obtém uma resposta correta, pode ser enviado o comando de debug. Para este caso, o comando poderia ser configurado da seguinte maneira:

| Tipo de comando | Formato                                                                                     |
|-----------------|---------------------------------------------------------------------------------------------|
| DEBUG           | CRC no comando: AT+CFGDEV = 01030000001840A,0<br>CRC automático: AT+CFGDEV = 010300000001,1 |

#### 4.2. Comando de ação (AT+COMMANDX)

O comando de ação é utilizado para gravar na memória do DTN-485 as requisições modbus-rtu para obter as informações dos sensores conectados a ele. Periodicamente (à cada uplink), o DTN-485 enviará os comandos de ação gravados em sua memória aos sensores conectados a ele. Com isso, ele obterá as respostas desses sensores e formará um pacote enviado para a aplicação.

Ao todo, são 15 comandos (regras flexíveis) de ação que podem ser gravados no dispositivo e como dito anteriormente, esses comandos deverão corresponder ao comando modbus-rtu para ler os registradores que guardam as informações dos sensores.

O formato do comando de ação é observado a seguir:

| Tipo de comando | Formato                                                                                                    |
|-----------------|----------------------------------------------------------------------------------------------------|
| AÇÃO            | AT+COMMANDX = comando_modbus, crc_mode                                                                                                    |
| Parâmetro       | Descrição do parâmetro                                                                                                    |
| Х               | Indica o valor da regra flexível que será gravado no equipamento. Deve ser um valor inteiro entre 1 e 15.                                                                                                    |
| comando_modbus  | Comando modbus-rtu (em hexadecimal).                                                                                                    |
| crc_mode        | Indica se o DTN-485 deve calcular automaticamente o CRC-16/MODBUS do comando ou se ele será repassado junto ao comando. Pode ser: 0 ou 1, onde:<br>$0 \rightarrow \text{Adicionado o CRC junto ao comando.}$<br>$1 \rightarrow \text{CRC}$ deve ser calculado automaticamente. |

**Exemplo**: Supondo que o comando modbus-rtu para para obter a temperatura de um sensor RS485 seja 01 03 00 00 01 84 0A, onde 01 03 00 00 01 1 são os bytes do comando modbus e 84 0A são os bytes do CRC deste comando. Então, para gravar na memória do DTN-485 um comando de ação para obter a temperatura deste sensor, pode ser enviado o comando:

| Tipo de comando | Formato                                                                                        |
|-----------------|------------------------------------------------------------------------------------------------|
| AÇÃO            | CRC no comando: AT+COMMAND1 = 01030000001840A,0<br>CRC automático: AT+COMMAND1 = 01030000001,1 |

| (i) Note que no exemplo foi utilizado a regra flexível 1, mas poderia ser utilizado ou valor (inteiro) entre 1 e 15 para isso. | tro |
|----------------------------------------------------------------------------------------------------|-----|
|----------------------------------------------------------------------------------------------------|-----|

#### 4.3. Comando de retorno (AT+DATACUTX)

Para cada comando de ação que é gravado no DTN-485, deve ser configurado um comando de retorno. Este comando irá atuar sobre a resposta obtida pelo comando de ação. Este comando pode ser utilizado para descartar os bytes da resposta que não são interessantes para a aplicação e criar uma nova resposta, ou simplesmente, exibir toda a mensagem

O formato do comando de ação é observado a seguir:

| Tipo de comando | Formato                                                                                                    |
|-----------------|----------------------------------------------------------------------------------------------------|
| RETORNO         | AT+DATACUT <b>X = length_command</b> , <b>2</b> , interval_bytes                                                                                                    |
| Parâmetro       | Descrição do parâmetro                                                                                                    |
| x               | Indica o valor da regra flexível que será gravado no equipamento. Deve ser<br>um valor inteiro entre 1 e 15.<br>OBS: Como o comando de retorno atua sobre a resposta obtida ao comando<br>de ação, o valor de X deve corresponder à mesma regra flexível do comando<br>de ação configurado. |
| length_command  | Quantidade total, em bytes, do comando de resposta obtido pelo equipamento.                                                                                                    |
| 2               | Valor específico para que o DTN-485 interprete o comando como um comando de retorno.                                                                                                    |
| interval_bytes  | Intervalo de bytes que será retirado da mensagem original e irão formar a<br>nova mensagem. Esta nova mensagem é a que será retornada ao usuário<br>em sua aplicação.                                                                                                    |

**Exemplo**: Supondo que a resposta obtida pelo DTN-485 ao comando de ação seja: **01 03 02 00 F4 B9 C3**, onde **01 03 02 00 F4** é a resposta e **B9 C3** são os bytes do CRC deste comando. Supondo que os bytes do CRC não interessem para a nossa aplicação, poderíamos separar eles da resposta original e criar uma nova resposta, sem esta informação. O comando de retorno para isso seria:

| Tipo de comando | Formato               |
|-----------------|-----------------------|
| RETORNO         | AT+DATACUT1 = 7,2,1~5 |

| (j | Nota | É possível incluir mais de um intervalo na mesma mensagem, fazendo:<br>AT+DATACUTX = length_command,2,interval_1, interval_2.<br>Por exemplo: AT+DATACUT5 = 7,2,1~3, 6~7. |
|----|------|----------------------------------------------------------------------------------------------------|
|----|------|----------------------------------------------------------------------------------------------------|

#### 4.4. Tipos de payload (AT+PRO)

Para se adequar a diferentes servidores de aplicação, o DTN-485 consegue enviar os dados em diferentes formatos e protocolos.

Os tipos de payload são divididos em 2 partes: formato e protocolo.

#### Formato:

- JSON
- Hexadecimal

#### Protocolo:

- UDP
- TCP
- MQTT

O formato do comando para definir o tipo de payload é observado a seguir:

| Tipo de comando   | Formato                                                                                                    |
|-------------------|----------------------------------------------------------------------------------------------------|
| TIPO DE PAYLOAD   | AT+PRO = tipo_do_protocolo, tipo_do_formato                                                                                                    |
| Parâmetro         | Descrição do parâmetro                                                                                                    |
| tipo do formato   | Indica o tipo do formato da mensagem que será enviada. Os tipos podem<br>ser:<br>● JSON → Tipo 5<br>● HEXADECIMAL → Tipo 0                                                                                                    |
| tipo do protocolo | $ \begin{array}{l} \mbox{Indica o tipo do protocolo utilizado pelo equipamento para envio da mensagem. Os tipos podem ser:} \\ \bullet & UDP \rightarrow Tipo 2 \\ \bullet & MQTT \rightarrow Tipo 3 \\ \bullet & TCP \rightarrow Tipo 4 \end{array} $ |

**Exemplo 1:** Supondo que a o usuário deseja configurar o DTN-485 para enviar os dados para um servidor de aplicação **MQTT** no formato **JSON**, o comando de payload para isso seria:

| Tipo de comando | Formato      |
|-----------------|--------------|
| TIPO DE PAYLOAD | AT+PRO = 3,5 |

**Exemplo 2:** Supondo que a o usuário deseja configurar o DTN-485 para enviar os dados para um servidor de aplicação **TCP** no formato **HEXADECIMAL**, o comando de payload para isso seria:

| Tipo de comando | Formato      |
|-----------------|--------------|
| TIPO DE PAYLOAD | AT+PRO = 4,0 |

#### 4.4.1 Formato JSON

Para o formato JSON, o DTN-485 irá enviar uma mensagem ao servidor de aplicação da seguinte forma:

{"IMEI":"imei\_addr","Model":"device\_model","Payload":"data\_payload","battery":battery\_level,"signal":network\_signal}

A explicação de cada parâmetro é observado a seguir:

| Parâmetro      | Descrição do parâmetro                                                                                                    |
|----------------|----------------------------------------------------------------------------------------------------|
| imei_addr      | Endereço de IMEI do dispositivo. O IMEI é o identificador do equipamento,<br>portanto, ele é único para cada dispositivo.                                                                            |
| device_model   | Indica o modelo do dispositivo. Para caso do DTN-485 será: RS485-NB.                                                                                                    |
| data_payload   | Para o caso do DTN-485 serão os dados obtidos nas leituras dos<br>registrados dos dispositivos conectados ao DTN-485. Esses dados são<br>obtidos configurando os comandos AT+COMMANDX e AT+DATACUTX. |
| battery_level  | Indicará o nível de bateria do dispositivo.                                                                                                    |
| network_signal | Indicará a qualidade do sinal obtido na última mensagem.                                                                                                    |

#### Exemplo: Um exemplo do comando JSON pode ser observado abaixo:

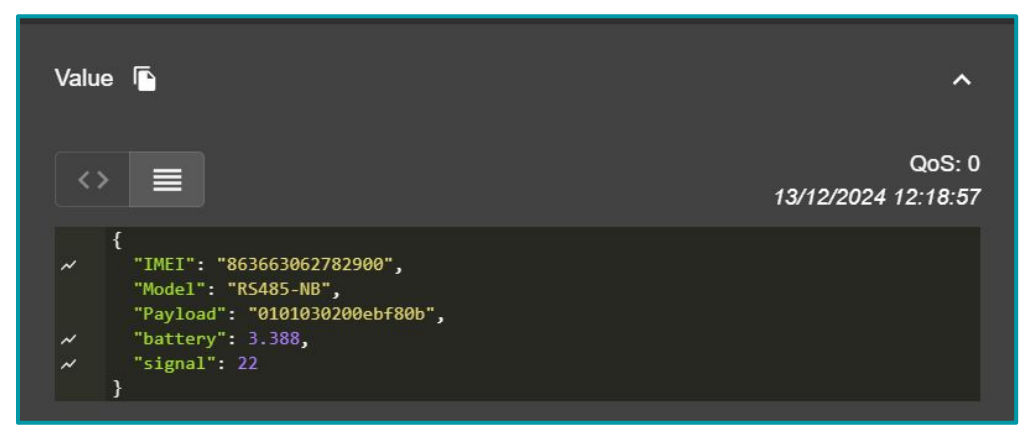

Neste caso, o DTN-485 foi configurado para obter a temperatura de um sensor que está conectado em sua interface RS485.

O comando modbus de resposta pode ser observado em Payload: **01030200ebf80b**.

É possível observar a intensidade do sinal e também o nível de bateria atual do dispositivo.

#### 4.4.2 Formato HEXADECIMAL

Para o formato HEXADECIMAL, o DTN-485 irá enviar uma mensagem ao servidor de aplicação da seguinte forma:

# imei\_addr device\_version battery\_level network\_signal gpio\_exit\_level gpio\_exit\_flag timestamp payload\_version data\_payload

A explicação de cada parâmetro é observado a seguir:

| Parâmetro       | Tamanho | Descrição do parâmetro                                                                                                    |
|-----------------|---------|----------------------------------------------------------------------------------------------------|
| imei_addr       | 8 bytes | Endereço de IMEI do dispositivo. O IMEI é o identificador do equipamento, portanto, ele é único para cada dispositivo.                                                                                                    |
| device_version  | 2 bytes | Inclui a versão de hardware e a versão de firmware. O "Higher byte"<br>indicará o modelo do sensor e o "Lower byte" indicará a versão de<br>software.                                                                                 |
| battery_level   | 2 bytes | Indicará o nível de bateria do dispositivo.                                                                                                    |
| network_signal  | 1 byte  | Indicará a "qualidade" do sinal NB-IoT, onde:<br>$0 \rightarrow -113dBm$ ou menor;<br>$1 \rightarrow -111 dBm;$<br>$2 à 30 \rightarrow 109 dBm à -53dBm;$<br>$31 \rightarrow -51 dBm$<br>$99 \rightarrow$ Sem sinal ou "não detectado |
| GPIO_EXIT level | 1 byte  | Indica se o GPIO_EXTI é utilizado como um pino de interrupção. Não se aplica ao DTN-485.                                                                                                    |
| GPIO_EXIT flag  | 1 byte  | Indica se a mensagem gerada é por consequência do pino de interrupção<br>ou não. Não se aplica ao DTN-485.                                                                                                    |
| Timestamp       | 4 bytes | Indica o horário em que o dispositivo enviou a mensagem.                                                                                                    |
| payload_version | 1 byte  | Indica como o dispositivo irá tratar diferentes decodes ( se forem inseridos no dispositivo).                                                                                                    |
| data_version    | N bytes | Para o caso do DTN-485 serão os dados obtidos nas leituras dos<br>registrados dos dispositivos conectados ao DTN-485. Esses dados são<br>obtidos configurando os comandos AT+COMMANDX e AT+DATACUTX.                                  |

**Exemplo:** Um exemplo do comando HEXADECIMAL pode ser observado na imagem a seguir:

| 🗙 dtn/uplink                     |        |
|----------------------------------|--------|
| f86366306276878401700cdd13000000 | 000000 |
| 0000000386d46680000000386dfd920  | 00000  |
| 000386dfa0e0000000386df68a000000 | 00386  |
| df3060000000386def820000000386d  | ebfe0  |
| 000000386de87a0000000386de4f6    |        |

#### 4.5. Alterar o intervalo de uplink (AT+TDC)

Este comando permite alterar o intervalo em que o dispositivo enviará as mensagens ao servidor de aplicação.

| (j) | Nota | Por padrão, o intervalo de uplink do DTN vem configurado para 2 horas. |
|-----|------|------------------------------------------------------------------------|
|-----|------|------------------------------------------------------------------------|

O formato do comando para definir o tipo de payload é observado a seguir:

| Tipo de comando        | Formato                                                                                |
|------------------------|----------------------------------------------------------------------------------------|
| INTERVALO DE<br>UPLINK | AT+TDC = intervalo (em segundos)                                                       |
| Parâmetro              | Descrição do parâmetro                                                                 |
| intervalo              | Define o intervalo (em segundos) em que o dispositivo irá enviar o uplink de<br>dados. |

**Exemplo 1:** Supondo que a o usuário deseja configurar o DTN-485 para enviar os dados para um servidor de aplicação à cada 20 minutos, o comando de payload para isso seria:

| Tipo de comando     | Formato       |
|---------------------|---------------|
| INTERVALO DE UPLINK | AT+TDC = 1200 |

#### 4.6. Excluir as regras flexíveis (AT+CMDEAR)

Este comando permite excluir as regras flexíveis configuradas no dispositivo. O formato do comando para definir o tipo de payload é observado a seguir:

| Tipo de comando             | Formato                                                      |
|-----------------------------|--------------------------------------------------------------|
| EXCLUIR REGRAS<br>FLEXÍVEIS | AT+CMDEAR= flexible_rule_interval                            |
| Parâmetro                   | Descrição do parâmetro                                       |
| flexible_rule_interval      | Define o intervalo das regras flexíveis que serão excluídas. |

**Exemplo 1**: Supondo que a o usuário deseja excluir do DTN-485 as regras flexíveis de 2 a 5, o comando de payload para isso seria:

| Tipo de comando             | Formato         |
|-----------------------------|-----------------|
| EXCLUIR REGRAS<br>FLEXÍVEIS | AT+CMDEAR = 2,5 |

# 5. Obter acesso à documentação adicional

Você encontra o manual e outros documentos em nosso site, www.khomp.com. Veja a seguir como se cadastrar e acessar nossa documentação:

#### Para usuários que não possuem cadastro:

**1**. No site da Khomp, acesse o menu "Suporte Técnico"  $\rightarrow$  "Área restrita".

- 2. Clique em "Inscreva-se".
- 3. Escolha o perfil que melhor o descreve.
- 4. Cadastre seu endereço de e-mail. É necessário utilizar um e-mail corporativo.

5. Preencha o formulário que será enviado ao seu e-mail. Caso não tenha recebido em sua caixa de entrada, confira sua caixa de spam.

6. Siga os passos descritos a seguir para fazer login na área restrita.

#### Para usuários que possuem cadastro:

- **1**. Acesse o menu "Suporte Técnico"  $\rightarrow$  "Área restrita".
- 2. Faça login com seu endereço de e-mail e senha cadastrada.
- **3**. Acesse a opção Documentos. Você será direcionado à Wiki da Khomp.

Você também pode entrar em contato com nosso suporte técnico através do e-mail suporte.iot@khomp.com, pelo telefone +55 (48) 37222930 ou WhatsApp +55 (48) 999825358.

"Incorpora produto homologado pela Anatel sob número 07517-22-03237"

- Este equipamento não tem direito a proteção contra interferência prejudicial e não pode causar interferências em sistemas devidamente autorizados.
- Este equipamento não é apropriado para uso em ambientes domésticos, pois poderá causar interferências eletromagnéticas que obrigam o usuário a tomar medidas para minimizar estas interferências.

Para informações do produto homologado, acesse o site: https://sistemas.anatel.gov.br/sch

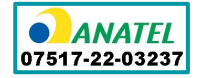

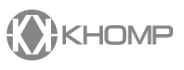

Rua Joe Collaço, 253 - Florianópolis, SC +55 (48) 3722.2930 +55 (48) 999825358 WhatsApp suporte.iot@khomp.com